# **EXCEL**

## LES GRAPHIQUES

#### **MARCHE A SUIVRE**

Couvrir la zone concernée (ne pas prendre le titre mais les têtes de colonnes, les libellés et les nombres nécessaires) - Insertion / Graphique ou - À partir de là, tout peut être fait avec l'Assistant Graphique :

- Choisir le type de graphique (histogrammes 3D, secteurs. - Etape 1 :
- Etape 2 : Choisir les séries en ligne ou colonne.
- Modifier ou ajouter ; titre du graphique, titres des axes, légendes, etc. - Etape 3
- Choisir le lieu d'insertion ; dans une nouvelle feuille ou en en tant qu'objet dans la - Etape 4 : même feuille.

### **COULEUR OU MOTIF DE FOND DU GRAPHIQUE**

Sélectionner le graphique - Format (clique droit de la souris) - Zone de graphique sélectionnée - Motifs. Changement de couleur d'une barre d'un histogramme ou d'un secteur - double clic sur la barre de l'histogramme et le menu Format de série de données apparaît.

#### **OPTION DU GRAPHIQUE**

Il permet de faire toutes les modifications nécessaires du graphique :

| Titre                      | : | Menu Graphique - Options du graphique - onglet Titres                  |  |  |  |
|----------------------------|---|------------------------------------------------------------------------|--|--|--|
| % oublié dans les secteurs | : | Menu Graphique - Options du graphique - onglet - Etiquettes de données |  |  |  |
| Affichage des valeurs      | : | Menu Graphique - Options du graphique - onglet Etiquettes de données   |  |  |  |
| LES FORMULES               |   |                                                                        |  |  |  |

Une formule commence toujours par le signe =

#### **LES FONCTIONS**

égal.

Vous trouverez toutes les fonctions dans le menu Insertion / Fonctions ou dans la barre d'outils : Insérer une fonction.

#### DATE AUTOMATIQUE

=AUJOURDHUI() à saisir dans la cellule concernée ; il est possible ensuite de formater la date du jour (Format / Cellule) =MAINTENANT() ajoute l'heure

#### FONCTION "SOMME"

| Pour additionner les valeurs comprises dans les cellules de A1 à A3 | = SOMME(A1:A3)         |  |  |
|---------------------------------------------------------------------|------------------------|--|--|
| Pour additionner les valeurs non contiguës : A1 à A4 et B5          | = SOMME(A1:A4;B5)      |  |  |
| FONCTION "MOYENNE"                                                  |                        |  |  |
| Pour faire la moyenne des cellules A1 à A3                          | = MOYENNE(A1:A3)       |  |  |
| Pour faire la moyenne de valeurs non contiguës : A1 à B3 et B5 à B9 | = MOYENNE(A1:B3;B5:B9) |  |  |
| LES FONCTIONS "MAX" ET "MIN"                                        |                        |  |  |
| Ces deux fonctions permettent de trouver rapidement :               |                        |  |  |
| le plus grand nombre                                                | =MAX(couvrir la zone)  |  |  |
| le plus petit nombre                                                | =MIN(couvrir la zone)  |  |  |

le plus petit nombre

## **FONCTION "ARRONDI"**

Réduire le nombre de décimales (Format / Cellule / onglet Nombre) ne permet pas d'arrondir un nombre ; cela modifie uniquement l'affichage, mais pas la valeur. La fonction ARRONDI effectue au contraire un calcul. = ARRONDI(opération; N) N=nombre de décimale indiqué

#### 1) Arrondis simples - utilisation du signe ;

| A l'entier               | (sans décimales) | = ARRONDI(calcul;0) |  |
|--------------------------|------------------|---------------------|--|
| Au dixième ou aux 10 cts | (1 décimale)     | = ARRONDI(calcul;1) |  |
| Au centième ou au ct     | (2 décimales)    | = ARRONDI(calcul;2) |  |
|                          | FONCTION "SI"    |                     |  |

= SI(test logique; alors si vrai; sinon si faux)

| SI < condition vraie>                                      | ALORS | <action 1=""></action>   | SINON | <action 2=""></action>           |
|------------------------------------------------------------|-------|--------------------------|-------|----------------------------------|
| <u>Ex. :</u> SI <il a="" du="" froid="" thé="" y="">,</il> | ALORS | <je bois="" le="">,</je> | SINON | <je bois="" de="" l'eau=""></je> |

#### Signes utilisés pour exprimer le test logique :

=est égal à, > est plus grand que, < est plus petit que, > = est plus grand ou égal à, <=est plus petit ou égal à, <>est différent de .... Mettre des guillemets pour afficher du texte (lettres) <u>Ex :</u> = SI(B2>=4;"Certificat»; «Pas de certificat").

## FONCTION "DOUBLE SI"

Il est possible d'imbriquer les SI les uns dans les autres, lorsque les questions qui se posent demandent au minimum trois réponses possibles. Exemple:

Pour recevoir une prime en fin d'année (CHF 6'500), il faut avoir travaillé au moins 2'000 heures dans l'année, mais si l'on a travaillé 2'800 heures ou plus, la prime est doublée (CHF 13'000). (B2 contient le nombre d'heures travaillées dans l'année) Soit les organigrammes suivants :

## = SI(B2>=2800;13000;SI(B2>=2000;6500;0))

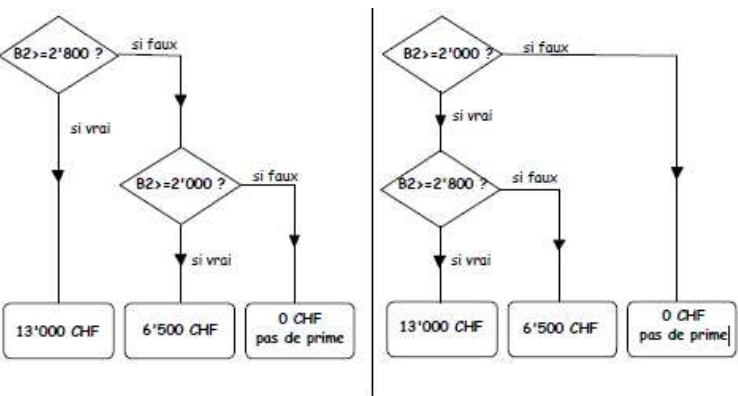

Forme générique du double si :

Forme générique du double si :

=SI(test;alors;SI(test;alors;sinon))

=SI(test;SI(test;alors;sinon);sinon)

# FONCTION "NB"

Elle compte le nombre de cellules contenant des chiffres (pas de texte !).

# = NB(plage)

#### Ex. : = NB(A1:B13)

## FONCTION "NBVAL"

Elle détermine dans une sélection combien de cellules ne sont pas vides.

= NBVAL(plage)

# FONCTION "NB.SI"

Elle détermine le nombre de cellules non vides répondant à un critère à l'intérieur d'une plage. Le critère peut être du texte ou des chiffres (le texte est à mettre entre guillemets).

= NB.SI(plage; critère) Ex : = NB.SI(A2:F23;">5")

Compte le nombre de cellules dans lesquelles il y a une valeur supérieure à 5.

# LE PUBLIPOSTAGE

On peut créer à partir d'une base Excel un fichier adresse qui sera utiliser lors d'un publipostage

= SI(B2>=2000;SI(B2>=2800;13000;6500);0)